# Thunderbird (Mac OS) から Gmail への移行手順書 (メール編)

2013年9月3日 第1版

# 目次

| 1. | 環境  | 竟確認                             |
|----|-----|---------------------------------|
| 2. | 目白  | 匀                               |
| 3. | 必要  | 要な物                             |
| 4. | デー  | - タ移行の流れ                        |
| 5. | 移往  | 亏準備                             |
| 5  | -1. | Google Email Uploader のダウンロード2- |
| 5  | -2. | メールのアップロード3-                    |
| 5  | -3. | トラブルシューティング4-                   |

#### 1. 環境確認

#### 2. 目的

Thunderbird 内のメールデータを Gmail へ保存する。

#### 3. 必要な物

Thunderbird を使用している Macintosh メーラーとして使用中の Thunderbird 移行先 Gmail のアカウント Google Email Uploader (Gmail へ Thunderbird 内のメールをアップ ロードするツール)

# 4. データ移行の流れ

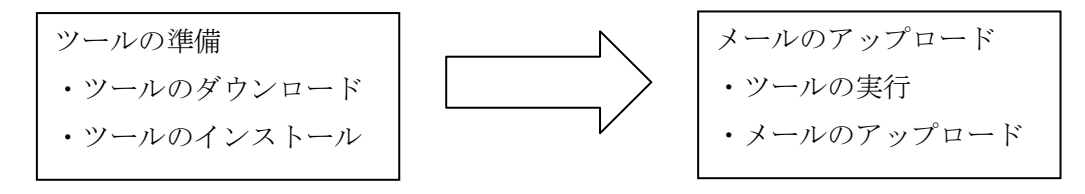

### 5. 移行準備

5-1. Google Email Uploader のダウンロード

※前提として、Thunderbirdを使用中とします。

以下のサイトから、Google Email Uploader をダウンロードします。

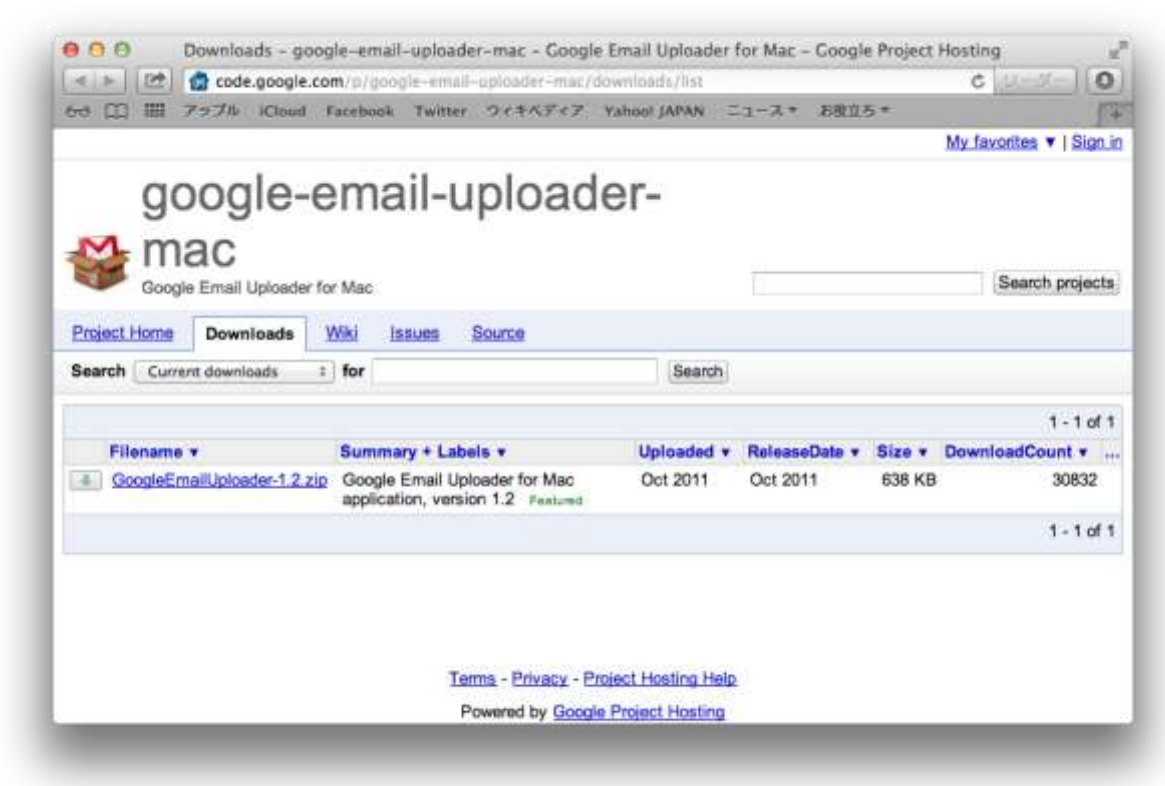

[GoogleEmailUploader-1.2.zip]をクリックします。

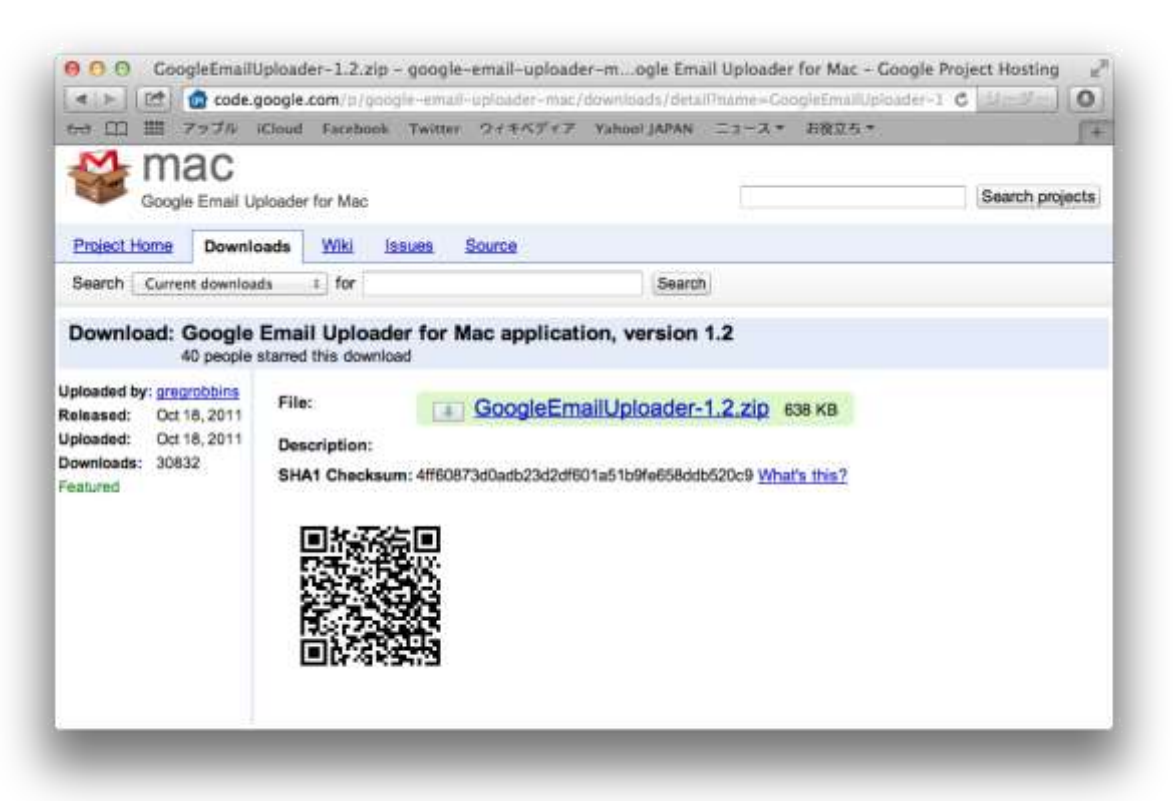

[GoogleEmailUploader-1.2.zip]をクリックしファイルを保存します。

# 5-2. メールのアップロード

ダウンロードした[GoogleEmailUploader-1.2.zip]を展開し、

[GoogleEmailUploader]を実行、メールをアップロードします。

| "Google Email Uploader<br>ネットからダウンロードさ<br>か? | "は、アプリケーション<br>nました。開いてもよ? | で、インタ<br>ちしいです |
|----------------------------------------------|----------------------------|----------------|
| このファイルは 今日の 10:24                            | に code.google.com から       | Safari でダウ     |
| ンロードされました。                                   |                            |                |

[GoogleEmailUploader]を開いても良いか聞かれるので[開く]をクリックします。

※アプリケーションを実行する際、Thunderbird が起動しているとアプリケーションを 起動出来ませんので、必ず Thunderbird を終了させてから実行して下さい。

| Select                                                | mailboxes to upload                                                                                                    |                                                                                       |                                                                       |          |                    |
|-------------------------------------------------------|----------------------------------------------------------------------------------------------------|---------------------------------------------------------------------------------------|-----------------------------------------------------------------------|----------|--------------------|
|                                                       |                                                                                                    |                                                                                       |                                                                       |          |                    |
| L.                                                    | Apple Mail (0)                                                                                                    | 6lb                                                                                   |                                                                       |          |                    |
| Ŧ                                                     | Inunderbird – de                                                                                                    | nault                                                                                 |                                                                       |          |                    |
| <b>.</b>                                              | pop.googlemai                                                                                                    | "<br>I.com                                                                            |                                                                       |          |                    |
|                                                       | Inbox (1)                                                                                                    |                                                                                       |                                                                       |          |                    |
|                                                       | Sent (0 of 2)                                                                                                    |                                                                                       |                                                                       |          |                    |
|                                                       | Trash (0 of 1                                                                                                    |                                                                                       |                                                                       |          |                    |
|                                                       |                                                                                                    |                                                                                       |                                                                       |          |                    |
|                                                       |                                                                                                    |                                                                                       |                                                                       |          |                    |
|                                                       |                                                                                                    |                                                                                       |                                                                       |          |                    |
|                                                       |                                                                                                    |                                                                                       |                                                                       |          |                    |
|                                                       |                                                                                                    |                                                                                       |                                                                       |          |                    |
|                                                       |                                                                                                    | Upload Selectio                                                                       | on Upload Progress Skipped Messag                                     | jes      |                    |
| Estimated                                             | time to upload: Under a r                                                                                                    | Upload Selectio                                                                       | on Upload Progress Skipped Messag                                     | jes      | Messages selected: |
| Estimated                                             | time to upload: Under a r                                                                                                    | Upload Selectio<br>hinute                                                             | on Upload Progress Skipped Messag                                     | jes I    | Messages selected: |
| Estimated                                             | time to upload: Under a r<br>rve mail properties wh                                                                                                    | Upload Selectio<br>iinute<br>ere possible (L                                          | unread, trashed, starred, draft)                                      | les      | Messages selected: |
| Estimated<br>I Prese                                  | time to upload: Under a r<br>rve mail properties wł<br>II uploaded mail in Inb                                                                                                    | Upload Selectio<br>ninute<br>ere possible (u<br>ox                                    | unread, trashed, starred, draft)                                      | jes j    | Vessages selected: |
| Estimated<br>Prese<br>Put a<br>Assig                  | time to upload: Under a r<br>rve mail properties wh<br>Il uploaded mail in Inb<br>n mailbox names as 0                                                                            | Upload Selection<br>ninute<br>ere possible (u<br>ox<br>mail labels                    | on Upload Progress Skipped Messag<br>unread, trashed, starred, draft) | jes j    | Vessages selected: |
| Estimated<br>Prese<br>Put a<br>Assig                  | time to upload: Under a r<br>rve mail properties wh<br>Il uploaded mail in Inb<br>n mailbox names as O<br>n additional label: th                                                  | Upload Selection<br>ninute<br>ere possible (u<br>ox<br>mail labels<br>underbird inbox | on Upload Progress Skipped Messag<br>unread, trashed, starred, draft) | jes j    | Messages selected: |
| Estimated<br>Prese<br>Put a<br>Assig<br>Assig         | time to upload: Under a r<br>rve mail properties wh<br>Il uploaded mail in Inb<br>n mailbox names as C<br>n additional label: th                                                  | Upload Selection<br>ninute<br>ere possible (u<br>ox<br>mail labels<br>underbird inbox | on Upload Progress Skipped Messag<br>unread, trashed, starred, draft) | jes j    | Messages selected: |
| Estimated<br>✓ Prese<br>○ Put a<br>○ Assig<br>✓ Assig | time to upload: Under a n<br>rve mail properties wh<br>Il uploaded mail in Inb<br>n mailbox names as C<br>n additional label: th<br>Google Account                                | Upload Selection<br>ninute<br>ere possible (u<br>ox<br>mail labels<br>underbird inbox | n Upload Progress Skipped Messag<br>unread, trashed, starred, draft)  | jes j    | Messages selected: |
| Estimated<br>✓ Prese<br>○ Put a<br>○ Assig<br>✓ Assig | time to upload: Under a n<br>rve mail properties wh<br>Il uploaded mail in Inb<br>n mailbox names as C<br>n additional label: th<br>Google Account<br>Email Address:              | Upload Selection<br>ninute<br>ere possible (u<br>ox<br>mail labels<br>underbird inbox | unread, trashed, starred, draft)                                      | jes j    | Messages selected: |
| Estimated<br>Prese<br>Put a<br>Assig<br>Assig         | time to upload: Under a n<br>rve mail properties wh<br>Il uploaded mail in Inb<br>n mailbox names as C<br>n additional label: th<br>Google Account<br>Email Address:<br>Password: | Upload Selection<br>inute<br>ere possible (u<br>ox<br>mail labels<br>underbird inbox  | unread, trashed, starred, draft)<br>username@xxx.teikyo-u.ac.jp       | jes<br>I | Messages selected: |
| Estimated<br>Prese<br>Put a<br>Assig<br>Assig         | time to upload: Under a n<br>rve mail properties wh<br>Il uploaded mail in Inb<br>n mailbox names as C<br>n additional label: th<br>Google Account<br>Email Address:<br>Password: | Upload Selection<br>inute<br>ere possible (u<br>ox<br>mail labels<br>underbird inbox  | unread, trashed, starred, draft)<br>username@xxx.teikyo-u.ac.jp       | jes      | Messages selected: |
| €stimated<br>Prese<br>Put a<br>Assig<br>Assig         | time to upload: Under a n<br>rve mail properties wh<br>Il uploaded mail in Inb<br>n mailbox names as C<br>n additional label: th<br>Google Account<br>Email Address:<br>Password: | Upload Selection<br>inute<br>ere possible (u<br>ox<br>mail labels<br>inderbird inbox  | unread, trashed, starred, draft)<br>username@xxx.teikyo-u.ac.jp       | jes<br>I | Messages selected: |
| Estimated<br>♥ Prese<br>Put a<br>● Assig<br>♥ Assig   | time to upload: Under a r<br>rve mail properties wh<br>Il uploaded mail in Inb<br>n mailbox names as O<br>n additional label: th<br>Google Account<br>Email Address:<br>Password: | Upload Selection<br>inute<br>ere possible (u<br>ox<br>mail labels<br>inderbird inbox  | unread, trashed, starred, draft)<br>username@xxx.teikyo-u.ac.jp       |          | Messages selected: |

[Select mailboxes to upload]にてアップロードしたい項目のチェックをクリックして チェックマークを付け、[Email Address]と[Password]を入力して[Upload]をクリック します。

[Assign additional label]は任意の名称に変更しても構いません。Gmailのラベルにこ こで指定したラベル名が設定されます。

| l la la a dia                                                               |                                                                                                    | 07.00                                                                              |                                       |                                                    |        |                      |
|-----------------------------------------------------------------------------|----------------------------------------------------------------------------------------------------|------------------------------------------------------------------------------------|---------------------------------------|----------------------------------------------------|--------|----------------------|
| Uploading                                                                   | g started 2013/10/10 16<br>g Inbox                                                                                                    | 37:38                                                                              |                                       |                                                    |        |                      |
| Message                                                                     | transferred: 1/1 Skippe                                                                                                    | ed: 0                                                                              |                                       |                                                    |        |                      |
|                                                                             |                                                                                                    |                                                                                    |                                       |                                                    |        |                      |
|                                                                             |                                                                                                    |                                                                                    |                                       |                                                    |        |                      |
|                                                                             |                                                                                                    |                                                                                    |                                       |                                                    |        |                      |
|                                                                             |                                                                                                    |                                                                                    |                                       |                                                    |        |                      |
|                                                                             |                                                                                                    |                                                                                    |                                       |                                                    |        |                      |
|                                                                             |                                                                                                    |                                                                                    |                                       |                                                    |        |                      |
|                                                                             |                                                                                                    |                                                                                    |                                       |                                                    |        |                      |
|                                                                             |                                                                                                    |                                                                                    |                                       |                                                    |        |                      |
|                                                                             |                                                                                                    |                                                                                    |                                       |                                                    |        |                      |
|                                                                             |                                                                                                    | Upload Selection                                                                   | Upload Progress                       | Skipped Messages                                   | s      |                      |
|                                                                             |                                                                                                    | Upload Selection                                                                   | Upload Progress                       | Skipped Messages                                   | s      | lessages selected: 1 |
|                                                                             |                                                                                                    | Upload Selection                                                                   | Upload Progress                       | Skipped Messages                                   | s<br>N | lessages selected:   |
| 🗹 Prese                                                                     | rve mail properties v                                                                                                    | Upload Selection                                                                   | Upload Progress                       | Skipped Messages                                   | s<br>N | lessages selected: : |
| ✓ Prese<br>□ Put al                                                         | rve mail properties v<br>I uploaded mail in In                                                                                                 | Upload Selection<br>where possible (un                                             | Upload Progress                       | Skipped Messages                                   | s<br>N | lessages selected: 1 |
| Prese Put al Assig                                                          | rve mail properties v<br>I uploaded mail in In<br>n mailbox names as                                                                           | Upload Selection<br>where possible (ur<br>box<br>Gmail labels                      | Upload Progress                       | Skipped Messages<br>arred, draft)                  | 5<br>N | lessages selected: : |
| ✓ Prese<br>Put al<br>Assig<br>✓ Assig                                       | rve mail properties v<br>I uploaded mail in In<br>n mailbox names as<br>n additional label: t                                                  | Upload Selection<br>where possible (un<br>box<br>Gmail labels<br>chunderbird inbox | Upload Progress                       | Skipped Messages<br>arred, draft)                  | 5<br>N | lessages selected: : |
| <ul> <li>✓ Prese</li> <li>Put al</li> <li>Assig</li> <li>✓ Assig</li> </ul> | rve mail properties v<br>I uploaded mail in In<br>n mailbox names as<br>n additional label: 1<br>Google Account                                | Upload Selection<br>where possible (ur<br>box<br>Gmail labels<br>chunderbird inbox | Upload Progress                       | Skipped Messages                                   | 5<br>N | lessages selected: ) |
| <ul> <li>✓ Prese</li> <li>Put al</li> <li>Assig</li> <li>✓ Assig</li> </ul> | rve mail properties v<br>I uploaded mail in In<br>n mailbox names as<br>n additional label: 1<br>Google Account<br>Email Address:              | Upload Selection<br>where possible (ur<br>box<br>Gmail labels<br>chunderbird inbox | Upload Progress                       | Skipped Messages<br>arred, draft)                  | 5<br>N | lessages selected: : |
| ♥ Prese<br>● Put al<br>● Assig<br>♥ Assig                                   | rve mail properties v<br>I uploaded mail in In<br>n mailbox names as<br>n additional label: 1<br>Google Account<br>Email Address:              | Upload Selection<br>where possible (ur<br>box<br>Gmail labels<br>chunderbird inbox | Upload Progress<br>nread, trashed, st | Skipped Messages<br>arred, draft)<br>eikyo-u.ac.jp | s<br>N | lessages selected: : |
| ♥ Prese<br>● Put al<br>● Assig<br>♥ Assig                                   | rve mail properties v<br>I uploaded mail in In<br>n mailbox names as<br>n additional label: 1<br>Google Account<br>Email Address:<br>Password: | Upload Selection<br>where possible (ur<br>box<br>Gmail labels<br>thunderbird inbox | Upload Progress                       | Skipped Messages<br>arred, draft)<br>eikyo-u.ac.jp | s N    | lessages selected:   |
| <ul> <li>✓ Prese</li> <li>Put al</li> <li>Assig</li> <li>✓ Assig</li> </ul> | rve mail properties v<br>I uploaded mail in In<br>n mailbox names as<br>n additional label: 1<br>Google Account<br>Email Address:<br>Password: | Upload Selection<br>where possible (ur<br>box<br>Gmail labels<br>thunderbird inbox | Upload Progress                       | Skipped Messages<br>arred, draft)<br>eikyo-u.ac.jp | 5<br>N | lessages selected:   |
| ✓ Prese<br>⊃ Put al<br>⊃ Assig<br>✓ Assig                                   | rve mail properties v<br>l uploaded mail in In<br>n mailbox names as<br>n additional label: 1<br>Google Account<br>Email Address:<br>Password: | Upload Selection<br>where possible (ur<br>box<br>Gmail labels<br>thunderbird inbox | Upload Progress                       | Skipped Messages<br>arred, draft)<br>eikyo-u.ac.jp | 5 N    | lessages selected: : |

アップロードしたら Gmail を確認し、メールがアップロードされていれば完了と します。

## 5-3. トラブルシューティング

メールのアップロード時にエラーが出た場合

メールの中に実行ファイルが添付されていた場合発生します。 添付ファイルを圧縮する等して、ファイル形式の変更をお願いします。 また、ウィルスに感染したメールがあった場合も Gmail へのアップロード時に エラーが発生します。